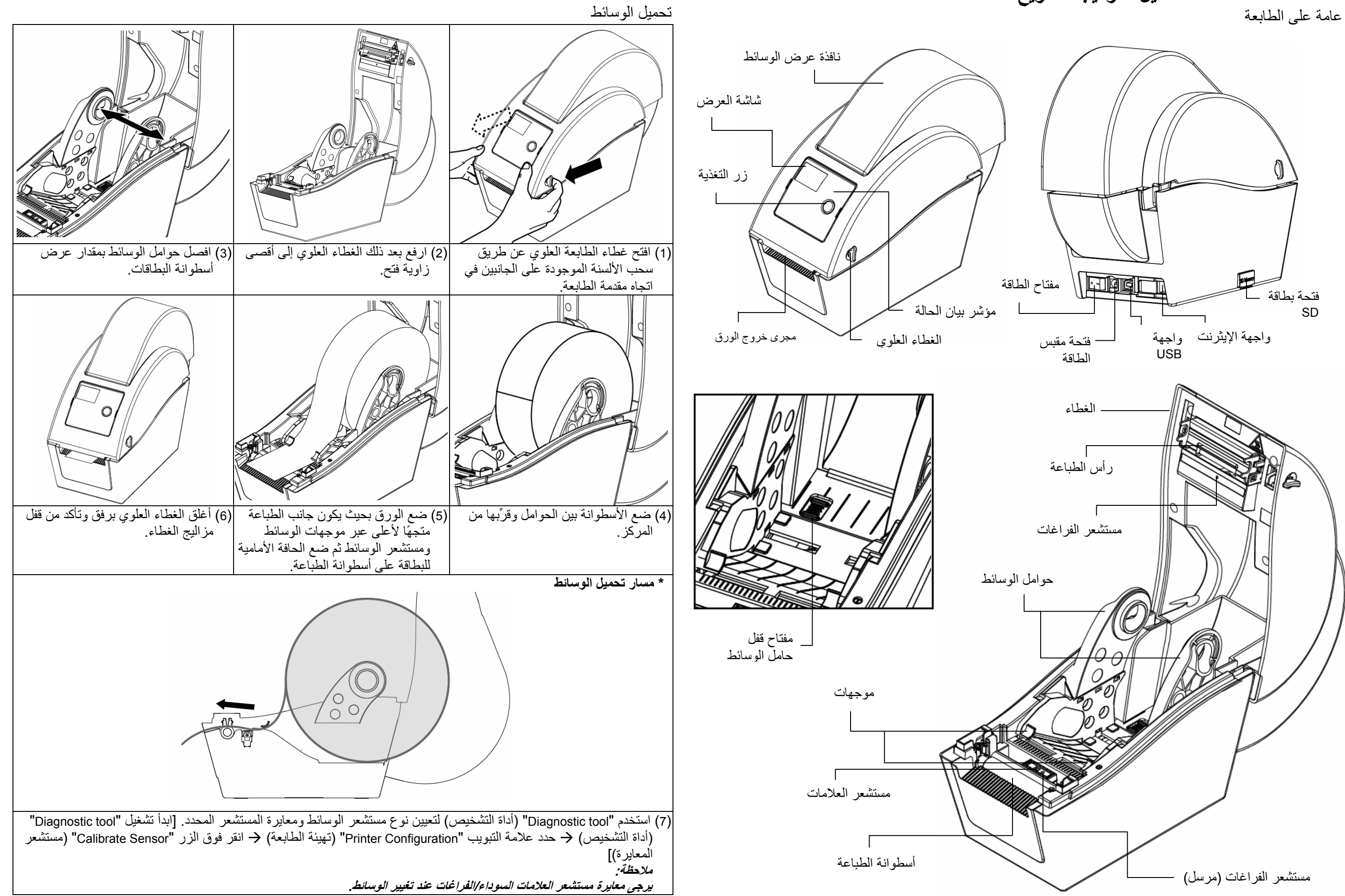

## دليل التركيب السريع

نظرة عامة على الطابعة

عُندما تكون الطابعة قيد الطباعة، اضغط على الزر لإيقاف مهمة طباعة مؤقتًا. يومض مؤشر بيان الحالة باللون الأخضر عندما تتوقف

|                     | لنغنا الدرنامح                                                    |     |
|---------------------|-------------------------------------------------------------------|-----|
|                     | ير الخطوط النقطية وأداة الأوامر.                                  | L   |
|                     | 🖨 Diagnostic Tool                                                 |     |
| علامة تبويب الميزات | About Language English                                            |     |
|                     | Printer Configuration File Manager Bitmap Font Manager Command To | ol  |
| ]                   | Printer Function<br>Calibrate Sensor<br>Version                   |     |
| l                   | Ethernet Setup<br>RTC Setup<br>Milage Km Cl                       | he  |
| وظائف الطابعة       | Print Test Page Speed R                                           | ibt |
| -                   | Reset Printer Density C                                           | bc  |
|                     | Factory Default Paper Width(unit)                                 | ou  |
|                     | Dump Text Paper Height(unit) H                                    | ea  |
|                     | Ignore AUTU-BAS Media Sensor R                                    | ер  |
|                     | Gap(unit) G                                                       | ap  |
|                     | Printer Status Gap Offset(unit) B                                 | ine |
|                     | Head Open                                                         | on  |
|                     | Paper Jam Lut Piece B.                                            | au  |
| I                   | Out of Paper                                                      | ata |
| حالة الطابعة        | Ribbon Encoder Err. Officedion                                    | an  |
| •                   | Pause Chie V                                                      | .op |
|                     | Printting<br>Other Error<br>Shift Y                               |     |
|                     | Get Status Clear Load Save                                        | ,   |
|                     | LPT1 COM1 9600,N,8,1 RTS                                          |     |

| الوصف                                             |
|---------------------------------------------------|
| معايرة المستشعر المحدد في حقل مستشعر الوسائط      |
| بمجموعة إعداد الطابعة                             |
| إعداد عنوان IP وقناع الشبكة الفرعية وبوابة شبكة   |
| الإيثرنت المحملة                                  |
| مزامنة ساعة الوقت الحقيقي للطابعة (RTC) مع جهاز   |
| الكمبيوتر                                         |
| طباعة صفحة لاختبار الطابعة                        |
| إعادة تمهيد الطابعة                               |
| تهيئة الطابعة واستعادة إعدادات المصنع الافتراضية. |
| تنشيط وضع تفريغ الطابعة.                          |
| تجاهل برنامج AUTO.BAS الذي تم تنزيله              |
| طباعة صفحة تهيئة الطابعة                          |

## ملاحظة:

\* للاطلاع على مزيد من المعلومات عن هذه الطابعة وميز اتها. يرجى الرجوع إلى التعليمات في دليل المستخدم المسجَّل على القرص المضغوط.

- \* يرجى إيقاف ضبط مفتاح تشغيل الطابعة على وضع OFF (إيقاف تشغيل) قبل توصيل كبل الطاقة في مقبس طاقة الطابعة.
  - \* المواصفات والملحقات والأجزاء والبرامج عرضة للتغيير دون إشعار مسبق.

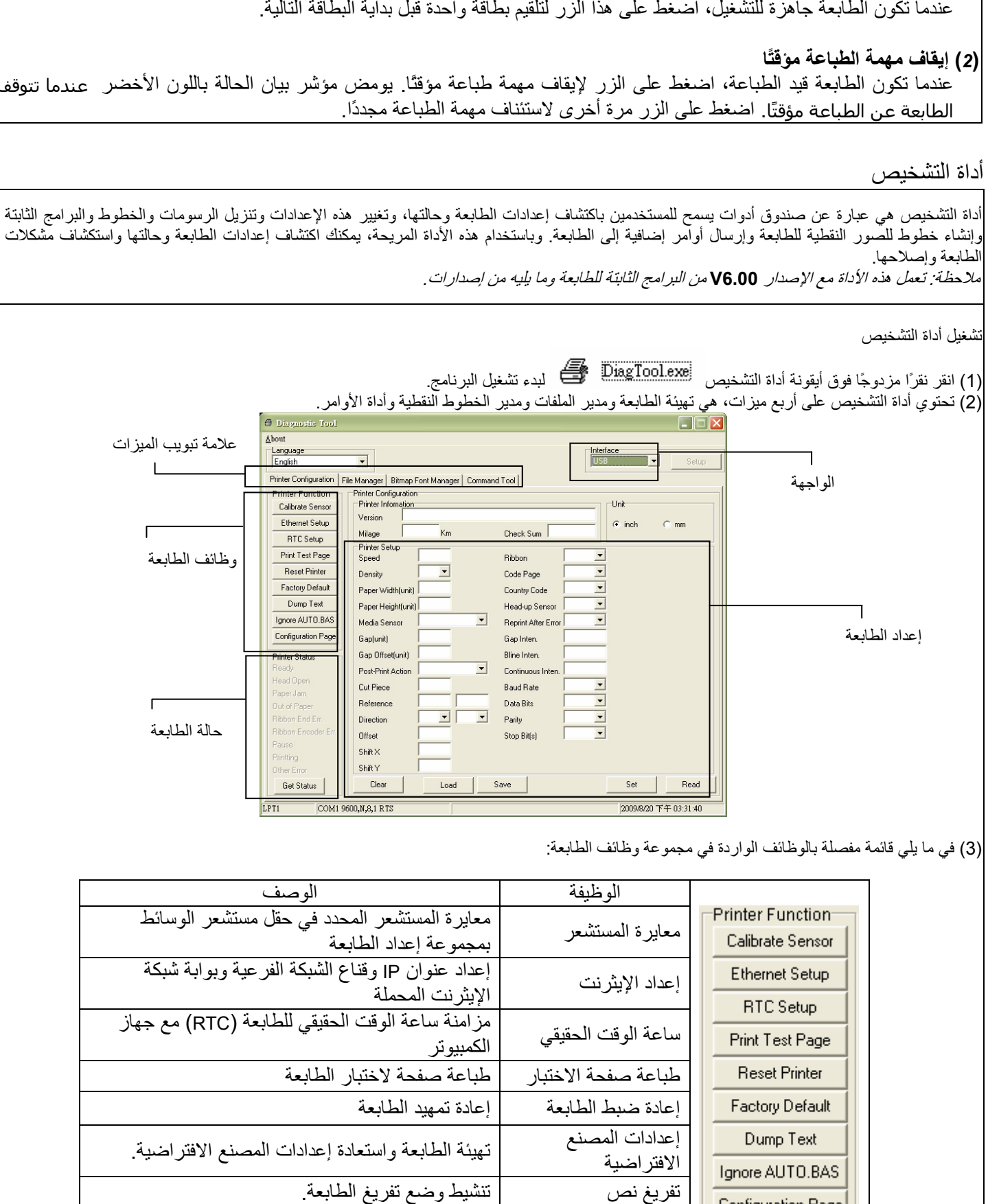

Configuration Page

تجاهل AUTO.BAS صفحة التهيئة

وظائف الأزرار (1) تلقيم البطاقات

عندماً تكون الطابعة جاهزة للتشغيل، اضغط على هذا الزر لتلقيم بطاقة واحدة قبل بداية البطاقة التالية.